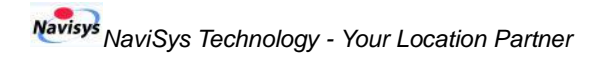

# Quick Guide of DataLogMt

Set the correct COM port number, baud rate, and then Click OK to connect to the logger.

| 🝓 DataLogMt_v1.0.0.0                |            |
|-------------------------------------|------------|
| Clear Read Record Convert Report    | Log Now    |
| Percentage: 0 % Number: 0 record(s) |            |
|                                     | Stop       |
| Record Option                       | COM1 🔻     |
| Distance (Meter):                   | 0000 hav   |
| Time Period (Second):               | 9600 pps 💌 |
| Speed (KM/h): 0 Configure           | OK         |
|                                     |            |
|                                     |            |

### Get

| 🖓 DataLogMt_v1.0.0.0                             |            |
|--------------------------------------------------|------------|
| Clear Read Record Convert Report                 | Log Now    |
| Percentage: 1 % Number: 61 record(s)             |            |
|                                                  | Stop       |
| Record Option                                    | COM4       |
| Distance (Meter): 30<br>Time Period (Second): 60 | 9600 bps 💌 |
| Speed (KM/h): 0                                  | UN         |

Click on Clear to clear the data stored in logger memory.

| DataLogMt_v1.0.0.0                   |            |
|--------------------------------------|------------|
| Clear Read Record Convert Report     | Log Now    |
| Percentage: 1 % Number: 61 record(s) |            |
|                                      | Stop       |
| Record Option                        | COM4 💌     |
| Distance (Meter): 30                 | 0000 hav   |
| Time Period (Second): 60             | 3600 pps 💌 |
| Speed (KM/h): 0 Configure            | OK         |
|                                      |            |

Get

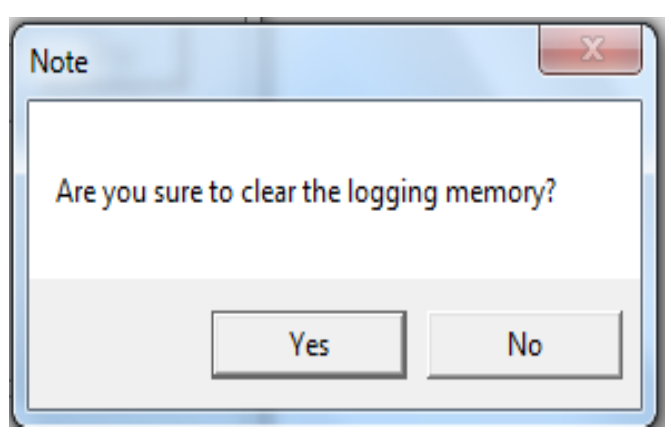

Press Yes to erase the data stored inside logger..

| 🖓 DataLogMt_v1.0.0.0                |            |
|-------------------------------------|------------|
| Clear Read Record Convert Report    | Log Now    |
| Percentage: 0 % Number: 0 record(s) |            |
|                                     | Stop       |
| Record Option                       |            |
| Distance (Meter): [20               |            |
| Time Period (Second): [30           | 9600 bps 🔻 |
| Speed (KM/b): Configure             | ПK         |
|                                     | UN         |
| Erase flash Completed               |            |

Click on Read to read the logged data as shown below:

| ATTENDED DataLogMt_v1.0.0.0          |            |
|--------------------------------------|------------|
| Clear Read Record Convert Report     | Log Now    |
| Percentage: 1 % Number: 62 record(s) |            |
| 1                                    | Stop       |
| Record Option                        | COM4 -     |
| Distance (Meter): 30                 |            |
| Time Period (Second): 60             | 9600 bps 💌 |
| Speed (KM/h): 0 Configure            | 0K.        |
| Reading                              |            |

NaviSys Technology Corp.http://www.navisys.com.tw/Tel : +886-3-5632598Fax: +886-3-5632597Sales contact:sales@navisys.com.twAddress: 2F, No.56, Park Ave. II, Science-Based Industrial Park, Hsinchu 300, Taiwan (R.O.C.)

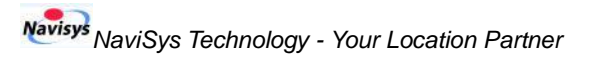

| Get |
|-----|
|-----|

| 🖓 DataLogMt_v1.0.0.0                 |            |
|--------------------------------------|------------|
| Clear Read Record Convert Report     | Log Now    |
| Percentage: 1 % Number: 62 record(s) |            |
|                                      | Stop       |
| Record Option                        | COM4       |
| Distance (Meter): 30                 | 9600 bps 💌 |
| Speed (KM/h): 0 Configure            | OK         |
| Read Completed                       |            |

Click on Record to resume data logging.

#### 23 뤎 DataLogMt\_v1.0.0.0 Record Log Now Clear Read Convert Report Percentage: 1 % Number: 62 record(s) Record Option COM4 • Distance (Meter): 30 9600 bps 💌 Time Period (Second): 60 Configure Speed (KM/h): 0 ΟK

## Get (please note that the Stop button is enabled now)

| DataLogMt_v1.0.0.0                   |            |
|--------------------------------------|------------|
| Clear Read Record Convert Report     | Log Now    |
| Percentage: 1 % Number: 62 record(s) |            |
|                                      | Stop       |
| Record Option                        | COM4 👻     |
| Distance (Meter): 30                 |            |
| Time Period (Second): 60             | 9600 bps 🔻 |
| Speed (KM/h): 0 Configure            | OK         |
|                                      |            |
| [                                    |            |

Click on Convert to convert the data read above.

#### Quick Guide of DataLogMt

| 👶 DataLogMt_v1.0.0.0                 |            |
|--------------------------------------|------------|
| Clear Read Record Convert Report     | Log Now    |
| Percentage: 1 % Number: 62 record(s) |            |
|                                      | Stop       |
| Record Option                        |            |
| Distance (Meter): 30                 |            |
| Time Period (Second): 60             | 9600 bps 💌 |
| Speed (KM/h): 0 Configure            | OK         |
| Convert Completed                    |            |

It converts file Locus.bin to Locus.loc & Locus.nma. Click on Report to see where (path) the data is.

| 🖓 DataLogMt_v1.0.0.0                 |         |
|--------------------------------------|---------|
| Clear Read Record Convert Report     | Log Now |
| Percentage: 1 % Number: 62 record(s) |         |
|                                      | Stop    |
| Record Option                        | COM4 💌  |
| Distance (Meter): 30                 |         |
| Time Period (Second): 60             |         |
| Speed (KM/h): 0 Configure            | OK      |
| Convert Completed                    |         |

# Get

| Organize 🕶 🔂 Open 🛛 S | ihare with 🔻 New folder     |                   | 80 • [      | 1 0 |
|-----------------------|-----------------------------|-------------------|-------------|-----|
| Favorites             | A Name                      | Date modified     | Туре        | Si  |
| Nesktop               | DataLogMt_v1.0.0.0_20140829 | 8/29/2014 1:19 PM | Application |     |
| 属 Downloads           | Locus.bin                   | 9/5/2014 10:01 AM | BIN File    |     |
| Secent Places         | E Locus.loc                 | 9/5/2014 10:01 AM | LOC File    |     |
|                       | Locus.nma                   | 9/5/2014 10:01 AM | NMA File    |     |
| Libraries             |                             |                   |             |     |
| Documents             |                             |                   |             |     |
| J Music               |                             |                   |             |     |
| E Pictures            |                             |                   |             |     |
| 📑 Videos              |                             |                   |             |     |
| V Computer            |                             |                   |             |     |
| 💒 Local Disk (C:)     |                             |                   |             |     |
| 👝 Local Disk (D:)     |                             |                   |             |     |
| DISK1_VOL3 (E:)       |                             |                   |             |     |
| DISK1_VOL4 (F:)       |                             |                   |             |     |
| 🚗 Removable Disk (I:) |                             |                   |             |     |
|                       |                             |                   |             |     |

Click on Log Now to force a data logging disregard the current logging criteria.

NaviSys Technology Corp.http://www.navisys.com.tw/Tel : +886-3-5632598Fax: +886-3-5632597Sales contact:sales@navisys.com.twAddress: 2F, No.56, Park Ave. II, Science-Based Industrial Park, Hsinchu 300, Taiwan (R.O.C.)

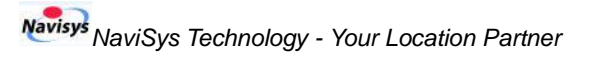

| 🖓 DataLogMt_v1.0.0.0                |            |
|-------------------------------------|------------|
| Clear Read Record Convert Report    | Log Now    |
| Percentage: 1 % (Number: 61 record) | Stop       |
| Record Option                       | COM4 🔻     |
| Distance (Meter): 30                | 9600 bps 💌 |
| Speed (KM/h): 0 Configure           | OK         |
|                                     |            |

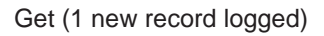

| 👶 DataLogMt_v1.0.0.0                 |            |
|--------------------------------------|------------|
| Clear Read Record Convert Report     | Log Now    |
| Percentage: 1 % Number: 62 record(s) |            |
|                                      | Stop       |
| Record Option                        | COM4 🔻     |
| Distance (Meter): 30                 | 9600 bps 💌 |
| Time Period (Second): 60             |            |
| Speed (KM/h): 0 Configure            | OK         |
| Log now Completed                    |            |

# Click on Configure to set the logging criteria.

| 🖓 DataLogMt_v1.0.0.0                 |            |
|--------------------------------------|------------|
| Clear Read Record Convert Report     | Log Now    |
| Percentage: 1 % Number: 62 record(s) |            |
|                                      | Stop       |
| Record Option                        | COM4 👻     |
| Distance (Meter): 30                 | 9600 bps 🔻 |
| Time Period (Second: 30              |            |
| Speed (KM/h): 0 Configure            | OK.        |
|                                      |            |

Get

# NaviSys Technology Corp.http://www.navisys.com.tw/Tel : +886-3-5632598Fax: +886-3-5632597Sales contact:sales@navisys.com.twTechnical support:support@navisys.com.tw

Address: 2F, No.56, Park Ave. II, Science-Based Industrial Park, Hsinchu 300, Taiwan (R.O.C.)

#### Quick Guide of DataLogMt

| 🖓 DataLogMt_v1.0.0.0                 |            |
|--------------------------------------|------------|
| Clear Read Record Convert Report     | Log Now    |
| Percentage: 1 % Number: 62 record(s) |            |
|                                      | Stop       |
| Record Option                        | COM4 💌     |
| Distance (Meter): 30                 |            |
| Time Period (Second): 60             | 9600 bps 🔻 |
| Speed (KM/h): 0 Configure            | OK         |
| Configure Completed                  |            |

Please note that current firmware only allows setting of time period.